## IMPORTANT: HOW TO PASSWORD PROTECT YOUR PDF DOCUMENTS

## Below are easy-to-follow instructions on how to password protect your PDF files.

- 1. Open the PDF in Acrobat.
- 2. Do any of the following:

## a. Go to **All tools > Protect a PDF > Protect with password**.

b. Select File > Protect Using Password (macOS).

- 3. In the Protect Using Password dialog box, select if you want to set the password for viewing or editing the PDF.
- 4. Type and retype your password. Your password must be at least six characters long. The password strength is displayed next to your password to indicate whether the chosen password is weak, medium, strong, or best.
- 5. Select **Apply**. Acrobat displays a confirmation message that the file was successfully protected using password.

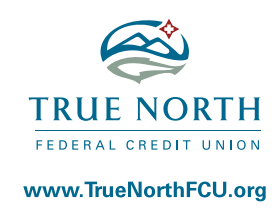

| Requires user to enter a pass | sword for:      |
|-------------------------------|-----------------|
| <ul> <li>Viewing</li> </ul>   |                 |
| O Editing                     |                 |
| Type Password                 |                 |
|                               | Strong Password |
| Re-type Password              |                 |
|                               |                 |
|                               | Cancel Apoly    |

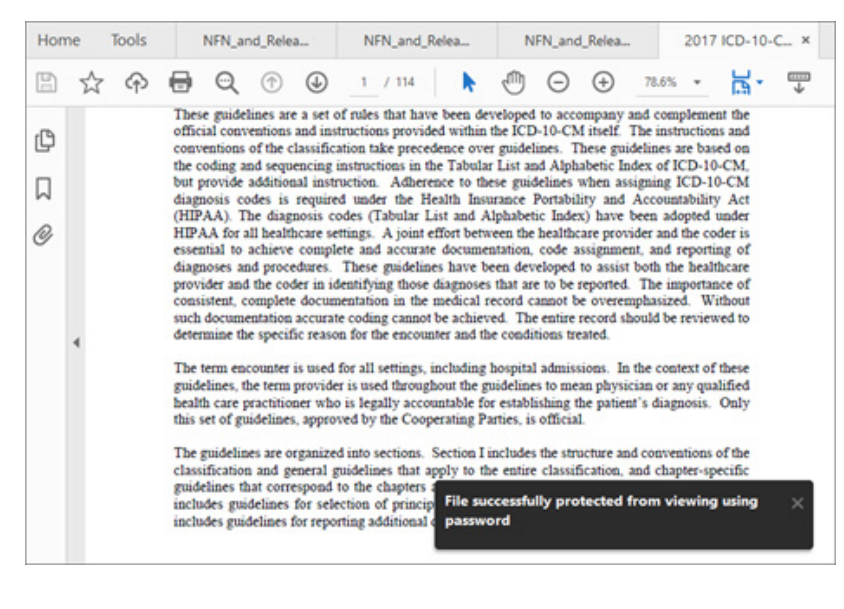